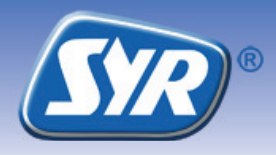

## SYR Safe-T Connect - Quick-Start

## Safe-T Connect installieren

- Bauen Sie (wenn nicht vorhanden) den SYR Universalflansch (1, Zubehör) in die Rohrleitung ein.
- Montieren Sie den Safe-T Connect
  (2) an den Universalflansch.
- Verschließen Sie den Filteranschluss des Safe-T Connect an der Vorderseite mit einer Verschlusskappe (3, Art.-Nr. 2320.00.901) oder schließen Sie dort einen SYR DRUFI + (4, Zubehör) an.

## Hinweis:

Beachten Sie die relevanten Betriebsund Gebrauchsanleitungen bei der Montage und Inbetriebnahme!

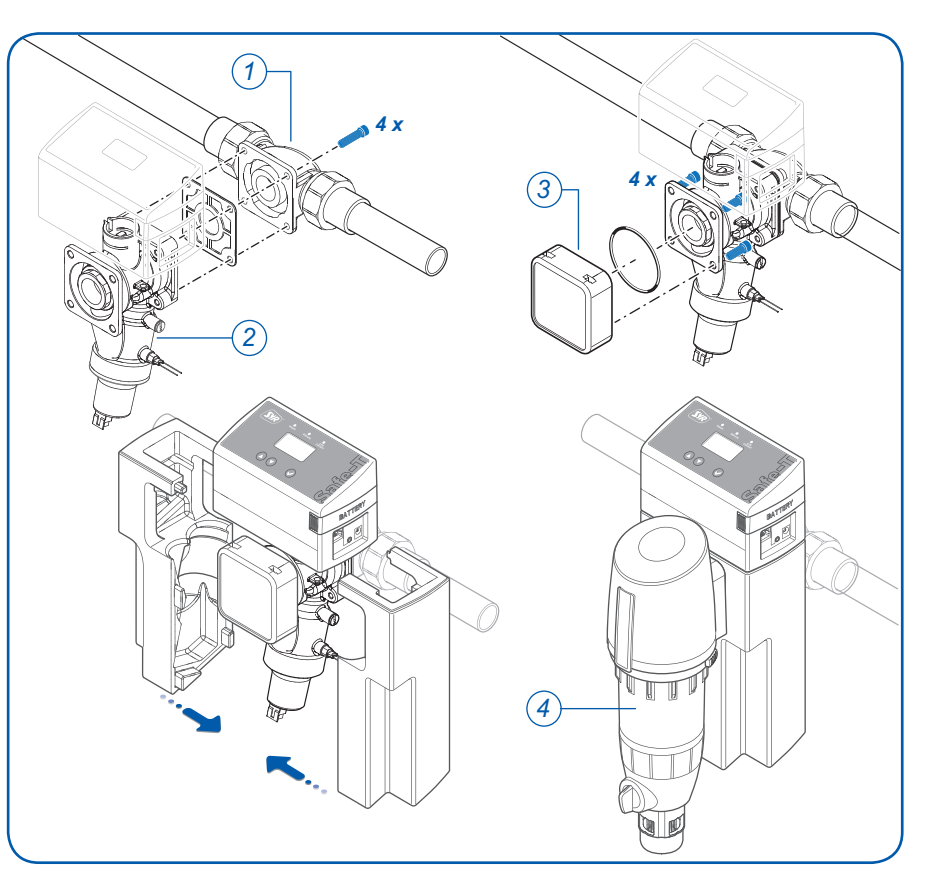

## Registrierung

- Laden Sie die kostenlose SYR-App aus dem App-Store herunter und installiert Sie diese.
   Alternativ können Sie den nebenstehende QR-Code scannen.
- Starten Sie die installierte SYR-App und wählen Sie den Buttom "Connect"
- Wählen Sie den Buttom "Registrieren", geben Sie die beigefügte Codenummer ein und drücken Sie "Code prüfen".
- Geben Sie Ihre Benutzerdaten ein und drücken Sie "Registrieren".
- Schließen Sie die SYR-App und starten diese erneut.
- Drücken Sie auf "Connect" und geben Sie Benutzername und Passwort ein. Ihr Projekt erscheint.
- Stellen Sie Ihre Leckageschutz-Parameter ein.

Alternativ zur Registrierung per SYR-App können Sie Ihren Standard-Web-Browser verwenden.

Unter http://syrconnect.de gelangen Sie zur Registrier-Maske. Folgen Sie den Anweisungen im Web-Browser.

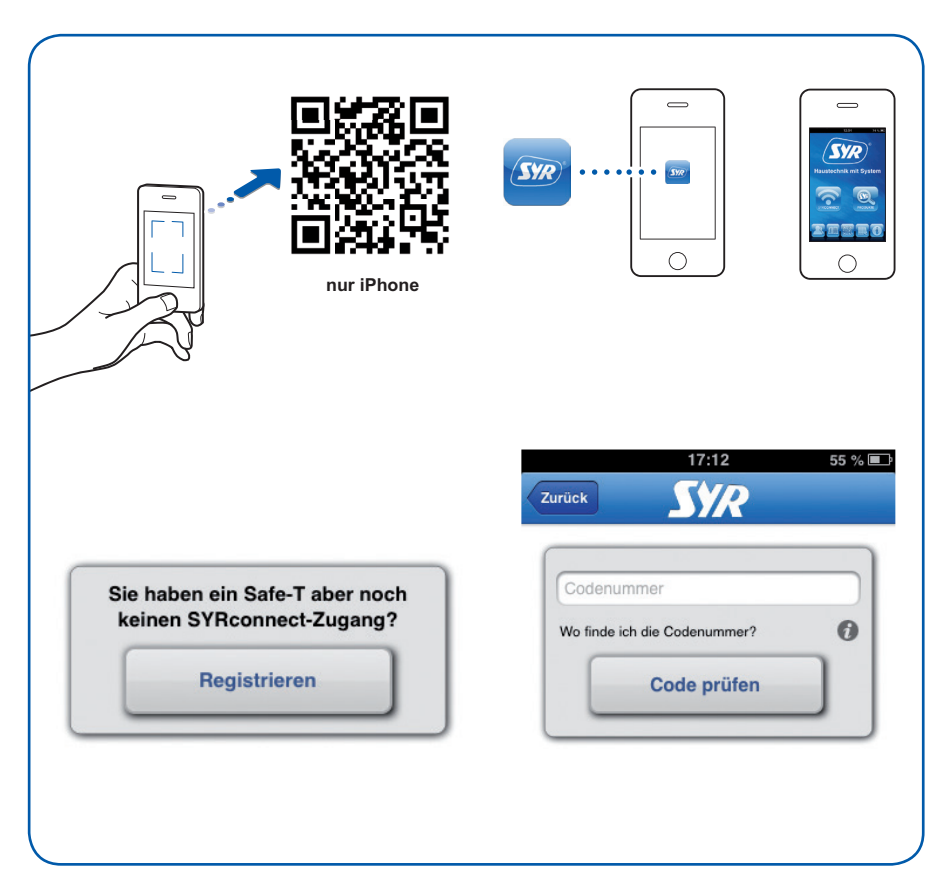